## ATM提款操作步驟

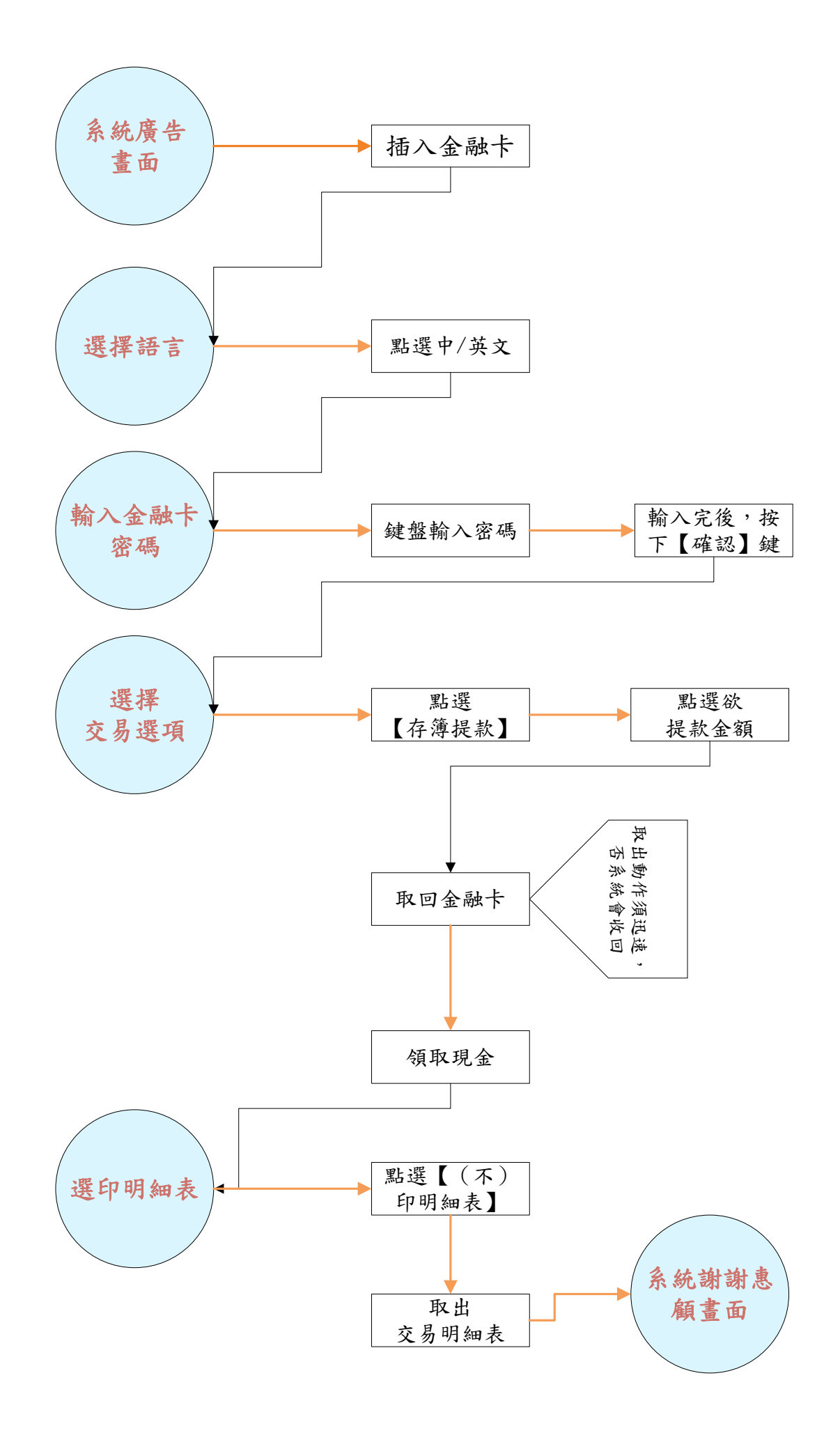